## 長榮大學工讀助學生勞動契約書 - 後台查詢

## 操作說明

步驟一:登入校園系統

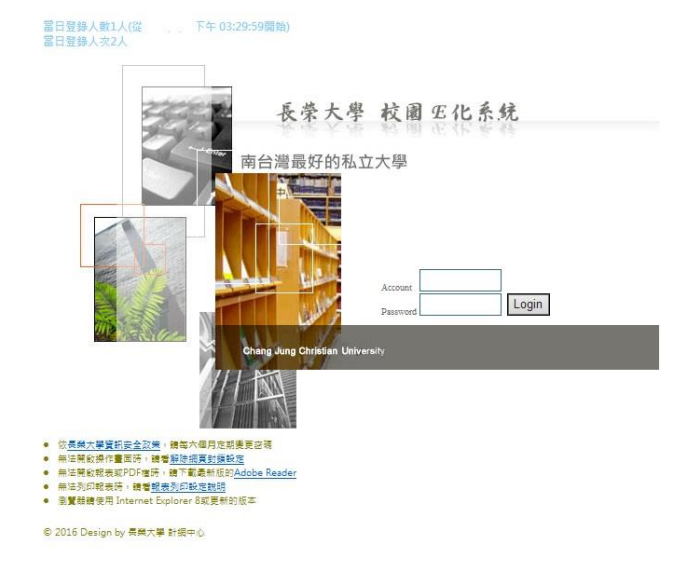

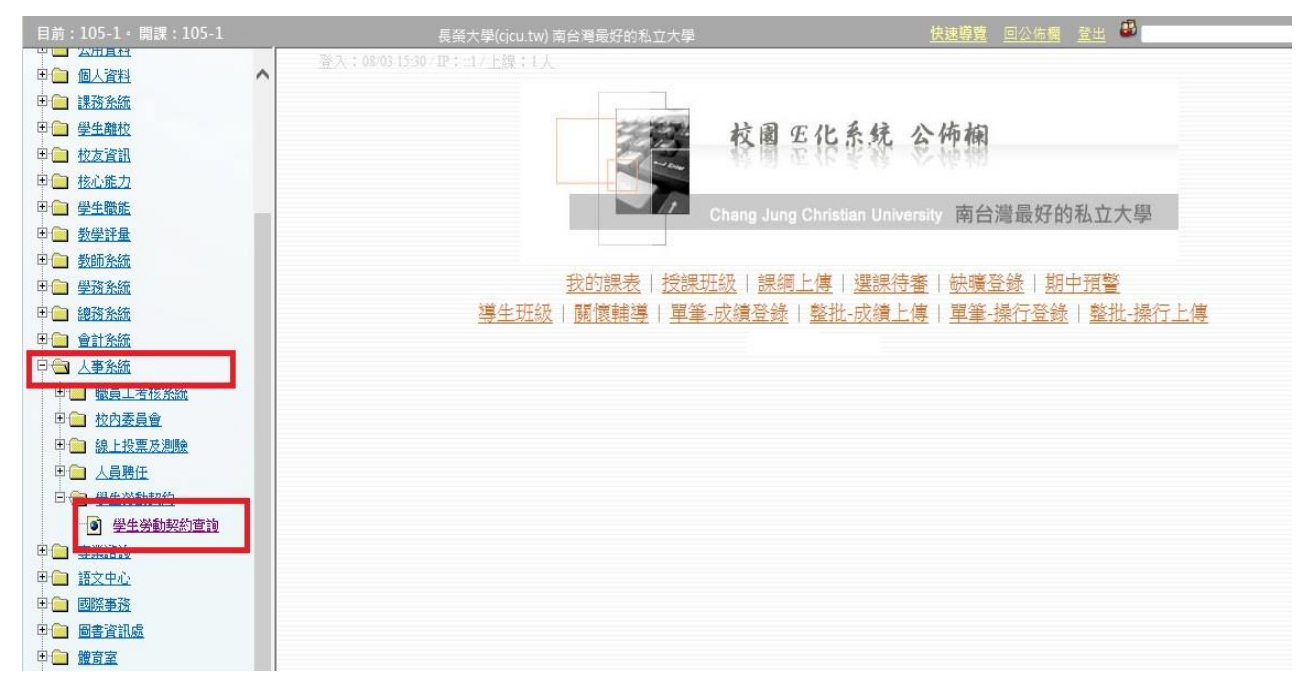

步驟二:系統位置 - 人事系統 → 學生勞動契約 → 學生勞動契約查詢

## 步驟三:選擇查詢條件

| 學生勞動契約查詢                           | 01122 0 操作說明                                                                                                    | 3 線上需求申請   | 暫無 🚢 暫無 |            |  |
|------------------------------------|----------------------------------------------------------------------------------------------------|------------|---------|------------|--|
| 105     筆一學並 ✓     条所       學生目前班級 | 食安學程<br>消防學程 ^<br>台研所<br>翻譯系                                                                                                    | 學制 全部<br>號 | ✓ 學號 处名 | O GO<br>導師 |  |
|                                    | △社媒應美書應文影資料資數互導理文制資置其關連之影資料資數互導理文學原型。 ○社業型制造型型文影資料資數互導理文學原學學學型。 ○上、公學科資數系型程程程度。 ○中心 ○中心 ○中心 ○中心 ○中心 ○中心 ○中心 ○中心 ○中心 ○中心 ○中心 ○中心 ○中心 ○中心 ○中心 ○中心 ○中心 ○中心 ○中心 ○中心 ○中心 ○中心 ○中心 ○中心 ○中心 ○中心 ○中心 ○中心 ○中心 ○中心 ○中心 ○中心 ○中心 ○中心 ○中心 ○中心 ○中心 ○中心 ○中心 ○中心 ○中心 ○中心 ○中心 ○中心 ○中心 ○中心 ○中心 ○中心 ○中心 ○中心 ○中心 ○中心 ○中心 ○中心 ○中心 ○中心 ○中心 ○中心 ○中心 ○中心 ○中心 ○中心 ○中心 ○中心 ○中心 ○中心 ○中心 ○中心 ○中心 ○中心 ○中心 ○中心 ○ |            |         |            |  |

## 步驟四:執行 GO 列出查詢資訊

| 105 <u>第一學非</u> 条所          | 全部         単制     全部 | ✔ 學號           | GO GO                                                                                                    |
|-----------------------------|----------------------|----------------|----------------------------------------------------------------------------------------------------|
| 共 80 筆                      |                      | 70             |                                                                                                    |
| 學生目前班級                      | 學號                   | 姓名             | 導師                                                                                                    |
| 大學部會資系1A                    | H04                  | 黃              | 周                                                                                                    |
| 大學部會資系1B                    | H04                  | 林              | 陳                                                                                                    |
| 大學部會資系1B                    | H04                  | 臣              | 陳                                                                                                    |
| 大學部會資系2A                    | H04                  | 方              | 藉                                                                                                    |
| 大學部會資系2B                    | H04                  | 易              | 奠防                                                                                                    |
| 大學部會資系2B                    | H04                  | 引展             | 奠節                                                                                                    |
| 大學部會資系2C                    | H04                  | 阮              | 林                                                                                                    |
| 大學部會資系2C                    | H04                  | 弓長             | 林                                                                                                    |
| 大學部會資系3A                    | H04                  | Ξ              | 言璋                                                                                                    |
| 大學部會資系3B                    | H04                  | 陳              | 許                                                                                                    |
| 大學部航管系1A                    | H54                  | 陳              | 楊                                                                                                    |
| 大學部航管系2B                    | H54                  | 陳              | 7.                                                                                                    |
| 大學部航管系3B                    | H54                  | 何              | 盧                                                                                                    |
| 大學部資工系1A                    | F74                  | 張              | 南來                                                                                                    |
| 大學部資工系1B                    | F74-                 | 張              | 林                                                                                                    |
| 大學部資工系2A                    | H94                  | Ŧ              | 鍾                                                                                                    |
| 大學部資工系2B                    | F74:                 | 張              | 李                                                                                                    |
| 大學部資工系3A                    | F74.                 | 陳              | 陳                                                                                                    |
| 大學部數位學系3A                   | G24.                 | 楊              | 陳                                                                                                    |
| 大學部數位學系3A                   | G24                  | 林              | 陳                                                                                                    |
| 大學部科工系2B                    | G14.                 | 謝              | 洪                                                                                                    |
| Concernant and a concernant |                      | and the second | and the second second sec |